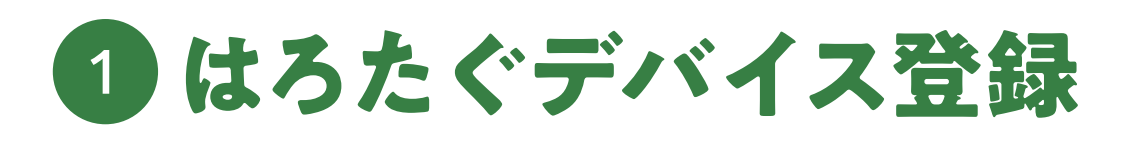

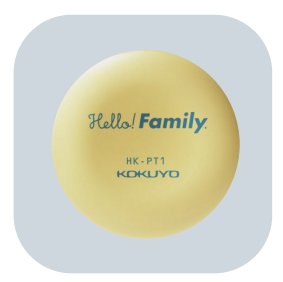

## 01 アプリのアカウント登録完了させる

デバイス登録する前に、必ずアプリでアカウント登録を済ませてください。 ※はろこことひもづけて使用される方は、はろここのデバイス登録を先に済ませてください。

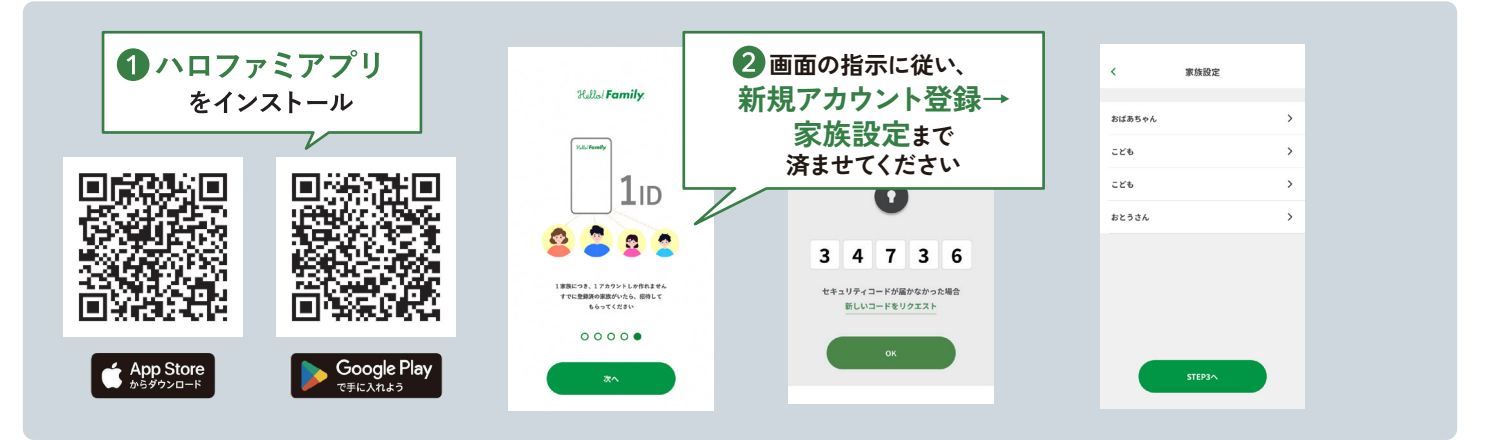

※iOS、Android で表示される画面が違う場合がございます。

# 02 はろたぐの準備

購入時には通電しないよう、通電保護フィルムを本体と電池の間に入れております。 下記の手順で通電保護フィルムを取り外してください。<mark>※必ず保護者が行ってください。</mark>

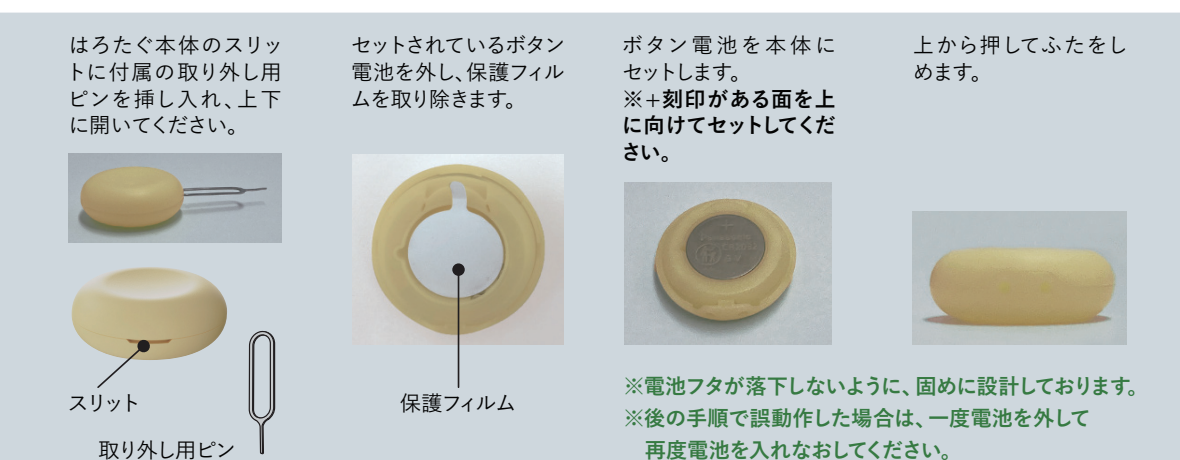

#### KOKUYO

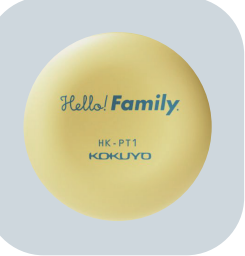

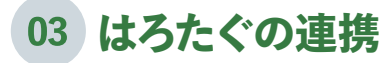

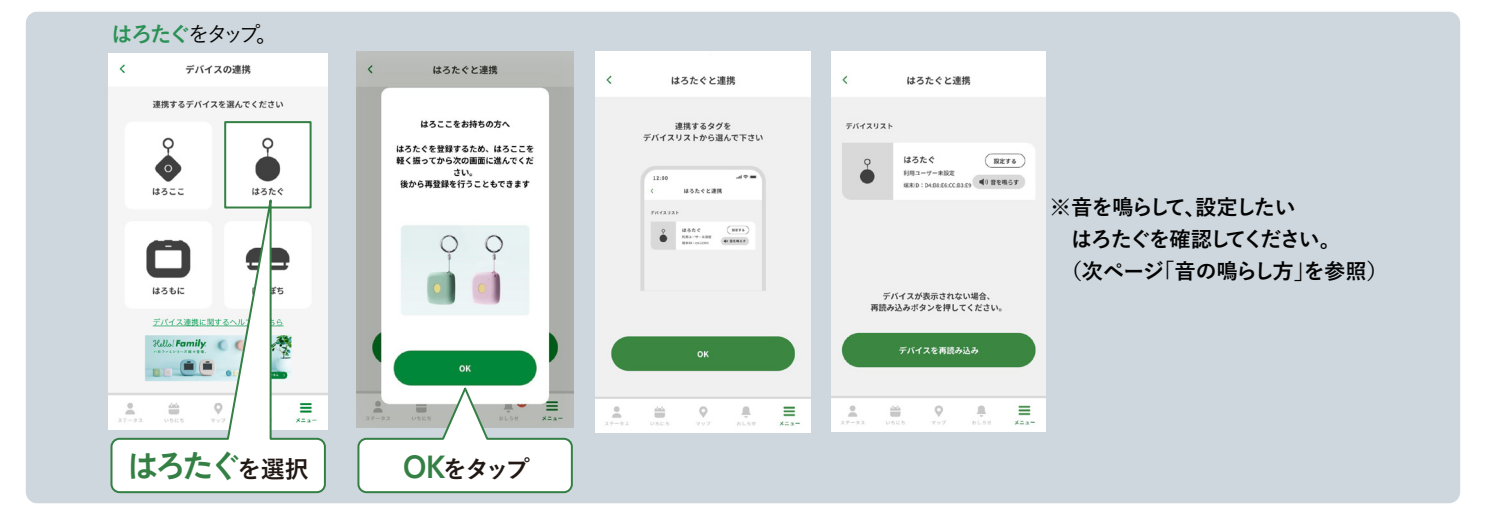

## 04 はろたぐの設定

だれが使うはろここか設定します。はろここのアイコンが、ハロファミアプリと同じユーザーカラーになったら完了です。

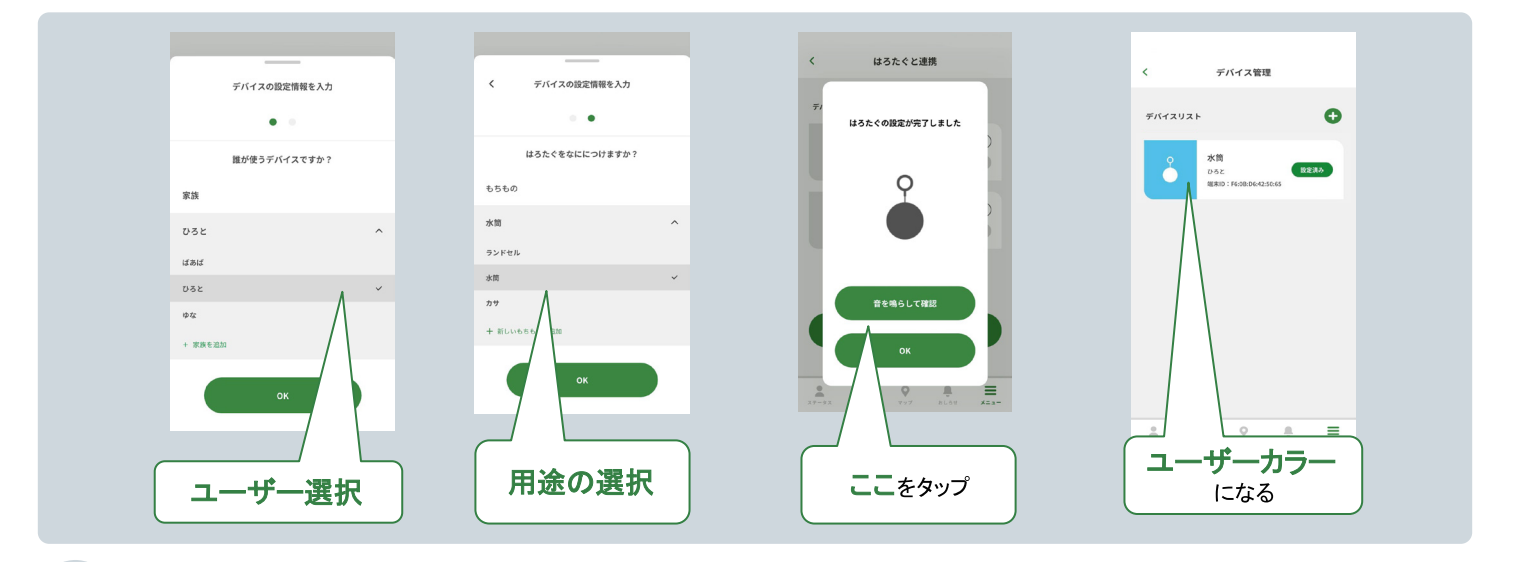

### 05 はろたぐとはろここのひもづけ

既に登録済みのはろこことはろたぐをひもづけます。

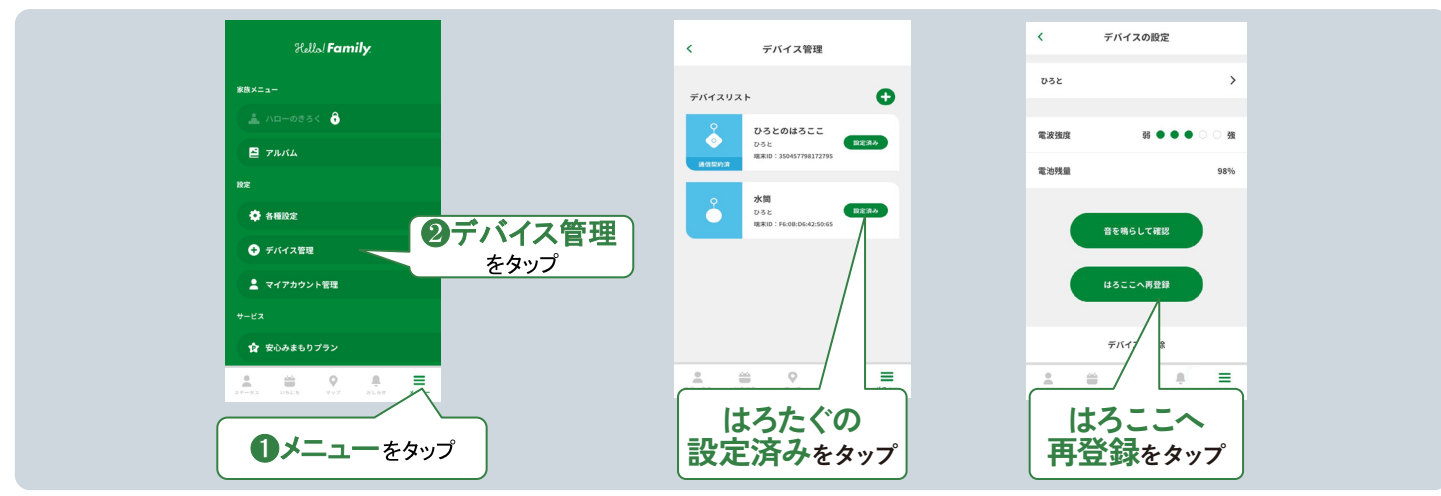

※iOS、Android で表示される画面が違う場合がございます。